# INSTRUKCJA DO APLIKACJI MOBILNEJ SPORT BIZNES POLSKA

#### 1. Logowanie do aplikacji mobilnej

Aplikacja Sport Biznes Polska przeznaczona jest dla uczestników IX Kongresu SBP, dlatego zalogować mogą się **tylko osoby posiadające Pakiet Uczestnictwa**.

Jeśli posiadasz Pakiet Uczestnictwa, otrzymasz link do ustawienia hasła do aplikacji. Link zostanie wysłany z adresu mailowego **bilety@sbpolska.pl** najpóźniej na dwa dni przed wydarzeniem.

UWAGA! Link zostanie przesłany na adres mailowy, który został użyty przy rejestracji na wydarzenie, jeśli z jakiegoś powodu nie masz dostępu do podanej skrzynki pocztowej, skontaktuj się z organizatorem.

#### 2. Bilet wstępu

Bilet w formie kodu QR otrzymasz drogą mailową najpóźniej dwa dni przed wydarzeniem, na adres mailowy podany przy rejestracji pakietu. Bilet będzie również dostępny do pobrania w aplikacji mobilnej po zalogowaniu w sekcji "Twój Profil"

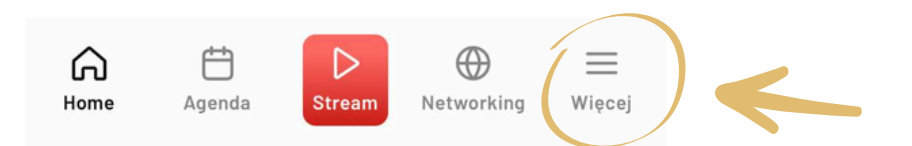

## 3. Zakładka - Home

W zakładce "Home" Możesz sprawdzić prelegentów wraz z tematami ich wystąpień, dodatkowo znajdziesz tam również pełen program wydarzenia z podziałem na Bloki Tematycze oraz sale w których odbywać będą się wystąpienia.

#### 4. Zakładka - Kongres

W zakładce "Kongres" znajdziesz informację o wydarzeniu, mapkę z dojazdem, partnerów wydarzenia oraz Informator z wszystkimi informacjami, a także mapkę obiektu.

## 5. Zakładka - Mój Plan

W zakładce "Mój Plan" znajdziesz wybrane przez siebie punkty w programie. Zaznaczając 🏠 przy danej debacie/prezentacji zostanie ona dodana do twojego Planu Dnia. Możesz dowolnie mieszać bloki tematyczne tak, aby wziąć udział we wszystkich najbardziej interesujących Cię wystąpieniach.

# 6. Stream - dostęp do każdego wystąpienia na żywo

Możesz oglądać każde wystąpienie na żywo - w aplikacji mobilnej lub na stronie bilety.sbpolska.pl w zakładce TRANSMISJA. Do zalogowania się użyj tych samych danych co do logowania do aplikacji mobilnej

Link do strony z transmisją: <u>https://bilety.sbpolska.pl/</u>

# 7. Networking

W sekcji Networking, możesz przejść do zakładki "Uczestnicy" gdzie znajdziesz listę wszystkich uczestników wydarzenia. W tym miejscu możesz zaprosić wybraną osobę do twojej sieci. Gdy twoje zaproszenie zostanie zaakceptowane otrzymasz powiadomienie w aplikacji, a dany użytkownik znajdzie się w zakładce "Moja sieć" - oznacza to, że możecie przesyłać sobie wiadomości.

W zakładce "Moja sieć" możesz również zaakceptować zaproszenie od innego uczestnika.

# W razie dodatkowych pytań, zapraszamy do bezpośredniego kontaktu z organizatorem!

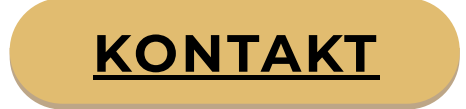

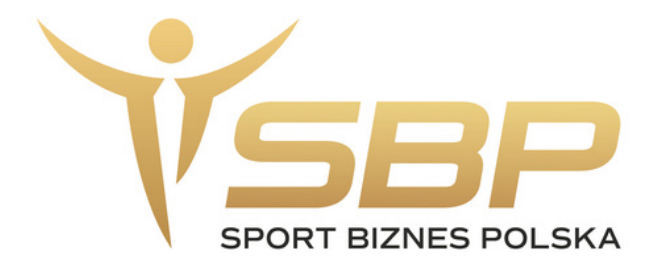